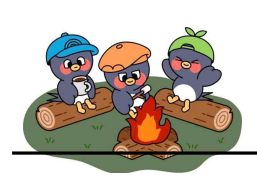

# 플레이 패스

# 프로그램 신청 방법

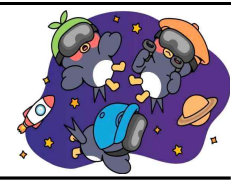

### 1. 회원가입

- 가. 대관 신청에 앞서 광주시 청소년수련관 **회원가입**이 필요함
   □ 홈페이지 내 회원가입 가능(<u>https://www.gjyouth.or.kr/join/join.asp</u>)
- 나. 개인별 플레이 패스 식별번호 확인

□ 마이페이지 → 회원정보수정 → 플레이 패스 식별번호 확인

| 응이라 사인바리 탄국344628748       |   | 수련관소개                                   | 청소년활동                        | 강좌                                 | 방과후아카데미                             | 열린마당               |
|----------------------------|---|-----------------------------------------|------------------------------|------------------------------------|-------------------------------------|--------------------|
| 회원서비스                      |   | <b>회원정보수정</b><br><sup>정보수정</sup> 안내입니다. |                              |                                    |                                     | 회원서비스>회원정보수정       |
| 수강신청내역                     |   | 이름                                      | <b>홍길동</b><br>※ 변경물원일        | 시 청소년수련관으로 연락                      | 박주세요.                               |                    |
| 수강이력현황                     |   | 이메일                                     | gjyoung<br>≫ 변경을 원렬          | 2030@naver.com                     | <b>m</b><br>목주세요.                   |                    |
| 수강환불내역                     |   | 아이디                                     | moon009                      | 3                                  |                                     |                    |
| BPSS 수강신청내역                |   | 플레이패스 식별번호                              | 04399                        |                                    |                                     |                    |
| BPSS 수강이력현황<br>BPSS 수강환불내역 |   | 비밀번호                                    | ※ 영문자 숫2<br>※ 비밀번호는<br>바랍니다. | ▶로 이루어진 8~20글자 (<br>남름이 쉽게 유추할 수 없 | 이하로 입력하세요.<br>는 것으로, 되도록 영문자, 숫자, 특 | 특수문자 등을 조합해서 사용하시기 |
| 교육 Pay                     |   | 비밀번호 확인                                 |                              |                                    |                                     |                    |
| 활동내역                       |   | 성별                                      | 남자                           |                                    |                                     |                    |
| 회원정보수정<br>회원탈퇴             | * | 생년월일                                    | » 변경을 원회                     | 시 청소년수련관으로 연태                      | 학주세요.                               |                    |

## 2. 로그인

가. 로그인 시에는 개인별 식별번호와 회원가입 시 설정한 비밀번호 입력
 □ 플레이 패스 사이트 바로가기(https://web.gjyouth.or.kr/)

| 광주시 청소년수련관 Play.P | ass           |                | 루그인 |
|-------------------|---------------|----------------|-----|
|                   | 로.            | 그인             |     |
|                   | 광주시 청소년수련     | 관 방문을 환영합니다.   |     |
|                   | 플레이패스 이용을 위해  | 해 회원정보를 입력하세요. |     |
|                   |               |                |     |
|                   | 회원번호          |                |     |
|                   | 04399         |                |     |
|                   |               |                |     |
|                   | 비밀번호          | ~              |     |
|                   | 회원가입 시 설정한 비밀 | 실번호 입력!        |     |
|                   | C             |                |     |
|                   |               |                |     |
|                   |               |                |     |
|                   | 514           | 8719           |     |
|                   |               |                |     |
|                   | 회원번호 찾기       | 비밀번호 찾기        |     |
|                   |               |                |     |
|                   |               |                |     |

# 3. 프로그램 신청

가. 초기화면 → 프로그램 신청 선택

|                                                                                            | 오늘의 시설 이용 현황                                                                                         | 타임라인 더보기 →                               |
|--------------------------------------------------------------------------------------------|----------------------------------------------------------------------------------------------------|------------------------------------------|
|                                                                                            | 별드림 열정 헬파크                                                                                           |                                          |
|                                                                                            | 공간명 이용가능사간 / 대기인원 14시 15시                                                                            | 16시 17시 18시                              |
| 광주시 청소년수련관<br>플레이패스                                                                        | 3F월드립<br>자유스터디륨01 14:00 0                                                                            |                                          |
| 르 - 메 - 메 - 메 - 메 - 메 - 메 - 메 - 메 - 메 -                                                    | 3F 델드림<br>자유스터디룸02 14:00 0                                                                           |                                          |
|                                                                                            | 3F월드립<br>자유스터디륨03 14:00 0                                                                            |                                          |
| 광주시 청소년수련관 홈페이지를 가입 시 회원번호가<br>발급되어, 플레이패스를 이용하실 수 있습니다.<br>회원기원 관련 문의는 024, 770, 2402은 영환 | 3F 펠드림<br>자유스터디륨04 14:00 0                                                                           |                                          |
| 의원가법 전원 문의은 031-779-2422도 연락<br>바랍니다.                                                      | 3F 월드림<br>자유스터디룸05 14:00 0                                                                           |                                          |
|                                                                                            | 3F 월드림<br>자유스터디룸06 14:00 0                                                                           |                                          |
|                                                                                            | 3F 릴드림<br>자유스터디륨07 14:00 0                                                                           |                                          |
| 프로그램 신경 내프로그램                                                                              | 3F 월드림 14-00 6                                                                                       |                                          |
| 31                                                                                         | 오늘의 일정 안내                                                                                            | 일정 더보기 →                                 |
| 대관신청 대관내역조회                                                                                | <ul> <li>③ 10:00 - 10:50 ⊙ (소통) 공연연습실01</li> <li>프로그램</li> <li>성인 매트 필라테스 A - 성인 매트 필라테스A</li> </ul> | ©09:00 - 13:00 ⊙(4층) (관관)<br>카운슬러대학(심화반) |

나. 신청할 프로그램 선택

- □ 프로그램을 찾지 못했을 때 오른쪽 상단 검색창 활용
- □ 겨울방학 프로그램 신청 시 미래교육 지식 및 습득 클릭

| 프로그림     | <u> </u>                |                 |                |                 |        |                           |    |
|----------|-------------------------|-----------------|----------------|-----------------|--------|---------------------------|----|
| 광주시 청소년  | 수련관 프로그램 목록입니다.         |                 |                |                 |        | 프로그램명 또는 내용을 검색하세요.       | Q  |
|          |                         | _               |                |                 |        |                           |    |
| 전체 (115) | 기본 4 공유하는 삶 70          | 더불어 사는 공동체 8 미  | 래교육 지식 및 습득 28 | 사람과 자연의 공간 조성 4 | 공모사업 1 |                           |    |
|          | A                       |                 |                |                 |        |                           |    |
| 미래교육 자식  | 4및습독                    | 0(828           | 지식 및 슬득        |                 | 공유하는 삶 |                           |    |
|          |                         |                 |                |                 |        |                           |    |
|          |                         |                 |                |                 |        |                           |    |
|          |                         |                 |                |                 |        |                           |    |
|          |                         |                 |                |                 |        |                           |    |
|          |                         |                 |                |                 |        |                           |    |
|          |                         |                 |                |                 |        |                           |    |
|          |                         | $(\rightarrow)$ |                | 접수미감            |        | 접수                        | 마감 |
| 내 맘대를    | E APP                   | 미[라]고           | 1육활동가 모임       |                 | 강좌 프로  | 그램 강사간담회                  |    |
| 앱 인벤터클   | 활용한 어플 제작               | 점심식시            |                |                 | 강좌 프로그 | 램 강사간담회                   |    |
| 모집대상     | 초등4~중등3                 | 모집대성            | 川洲道乌聖医21       |                 | 모집대장   | 강좌프로그램강사                  |    |
| 신청정원     | 15명                     | 신형형범            | 30명            |                 | 신쟁장원   | 25명                       |    |
| 모집기간     | 2024. 1. 2.             | 모집기건            | 12世            |                 | 모집기간   | 12型                       |    |
| 흴동기간     | 1. 23.~2.2.             | ·환동기건           | 12월            |                 | 聖동기간   | 6월, 12월                   |    |
| 교육장소     | 2층 메이커스페이스              | 교육장소            | 광주시 청소년수련(     |                 | 回转数点   | 광주시 청소년수련관                |    |
| 참가비용     | 무료                      | 참가비용            | 무료             |                 | 집가미용   | 무료                        |    |
| 신평방법     | 온라인 접수                  | 신형방법            | 미래교육활동가 개발     | E 인내            | 신경방법   | 강좌 프로그램 강사 대상 안내          |    |
| 황동특전     |                         | 왕동특전            |                |                 | 활동특전   |                           |    |
| 문의사람     | 특화사업팀 임도훈 (031-779-2413 | ) 문의사람          | 특화사업팀 이주연 (    | 031-779-2412)   | 문의사람   | 청소년활동팀 김효진 (031-779-2433) |    |
|          |                         |                 |                |                 |        |                           |    |

### 다. 프로그램 신청

- □ 일자 선택
  - O 일자 선택 후 회차 선택
  - O 프로그램 신청 클릭

#### ← 내 맘대로 APP 프로그램 신청하기

| 미래교육 지식 및 습독  |                          | 📀 회원정보 확인            | 🖉 회차 선택               |      | 🕒 Ma Sa        |                 |  |
|---------------|--------------------------|----------------------|-----------------------|------|----------------|-----------------|--|
|               |                          | 신청자정보 🏾 🕢            | 일자 선택 * 💿             |      | 20             | 24-01-23        |  |
|               |                          | 최원번호                 | < 1                   | 월    |                | 2024 >          |  |
|               |                          | 04746                | 19 B A                | 1 (H |                | 10 E            |  |
|               |                          | 상명                   |                       |      |                |                 |  |
|               |                          | 임도훈                  | IIM BD II             |      |                |                 |  |
| 내 맘대로 APP     |                          |                      | 2                     | 24   | 25             | 26              |  |
| 앱 인벤터블        | 활용한 어플 제작                |                      | 18 .29 8              |      |                |                 |  |
| 모집대상          | 초등4~중등3                  |                      |                       |      |                |                 |  |
| 신청정원          | 15명                      |                      |                       |      |                |                 |  |
| 모잡기간          | 2024. 1. 2.              | 회차 선택 * 🕕            |                       |      |                |                 |  |
| <u> 황동기</u> 간 | 1.23.~2.2.               |                      |                       |      |                |                 |  |
| 교육장소          | 2중 메이커스페이스               | 10:00~12:00 내맘대로 APP |                       | 년 선  | 인원 승연의<br>1명 ( | 신원 정원<br>0명 15명 |  |
| 참가비용          | 무료                       |                      |                       |      | 180            | -               |  |
| 신청방법          | 온라인접수                    |                      |                       |      |                |                 |  |
| 활동특전          |                          |                      |                       |      |                |                 |  |
| 문의사항          | 득화사업팀 임도훈 (031-779-2413) | 요청사양 ()              |                       |      |                |                 |  |
|               |                          |                      |                       |      |                |                 |  |
|               |                          |                      |                       |      |                | 07100           |  |
|               |                          |                      | Sector and the sector |      |                |                 |  |
|               |                          | 신청 취소                | 프로그램 신청               |      |                |                 |  |

## 4. 프로그램 신청 내역 확인

가. 첫 화면 → 내 프로그램

□ 프로그램 담당자가 신청 내역 확인 후 신청 승인

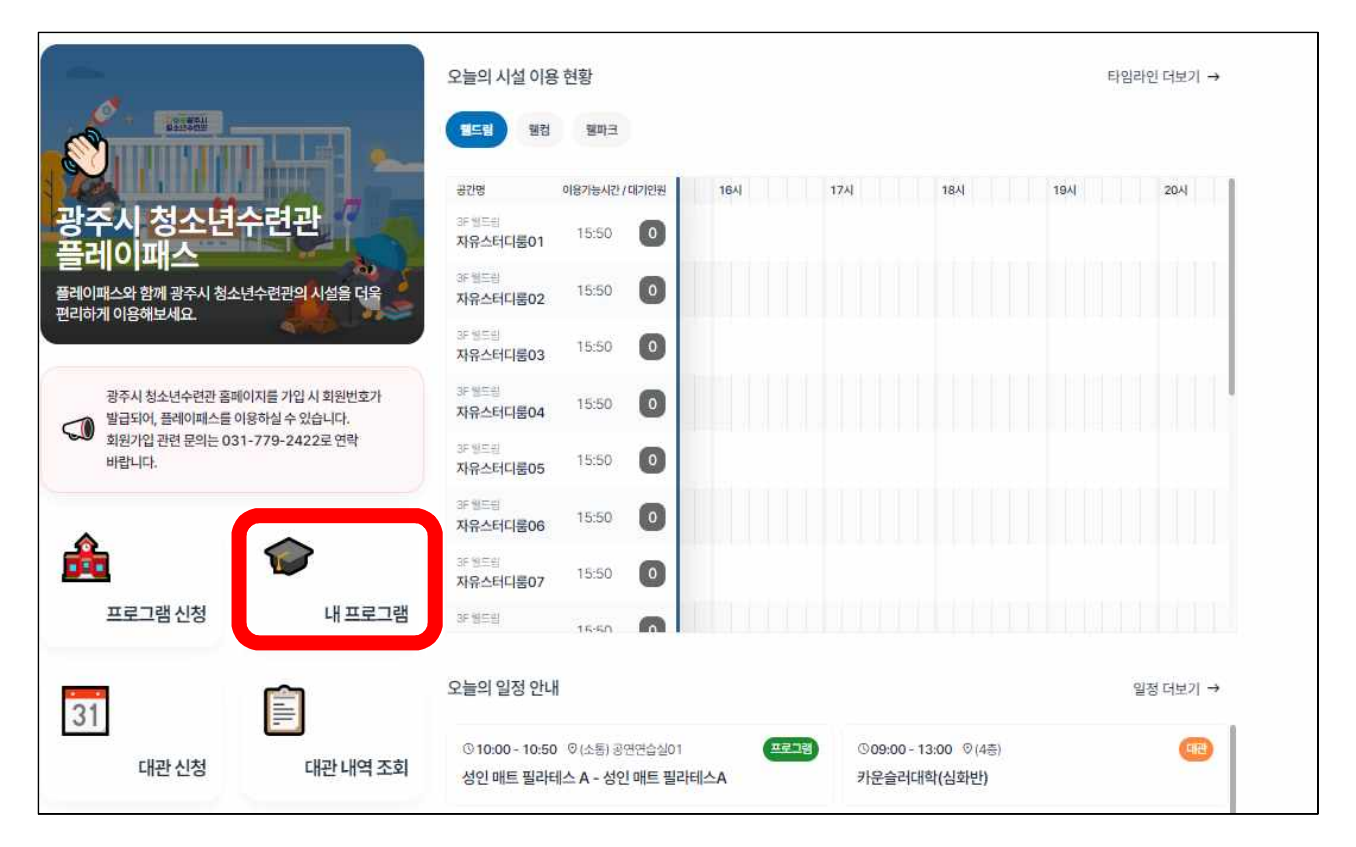